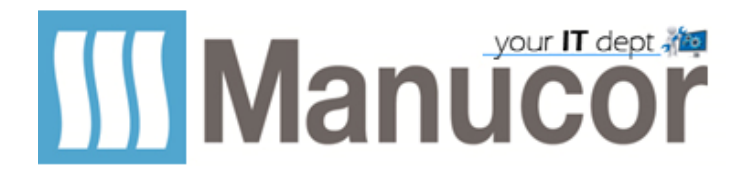

# Invito a contatti esterni con Microsoft Teams

#### - Accedi a Teams. Clicca su crea Team (1) poi su Crea un team (2) -

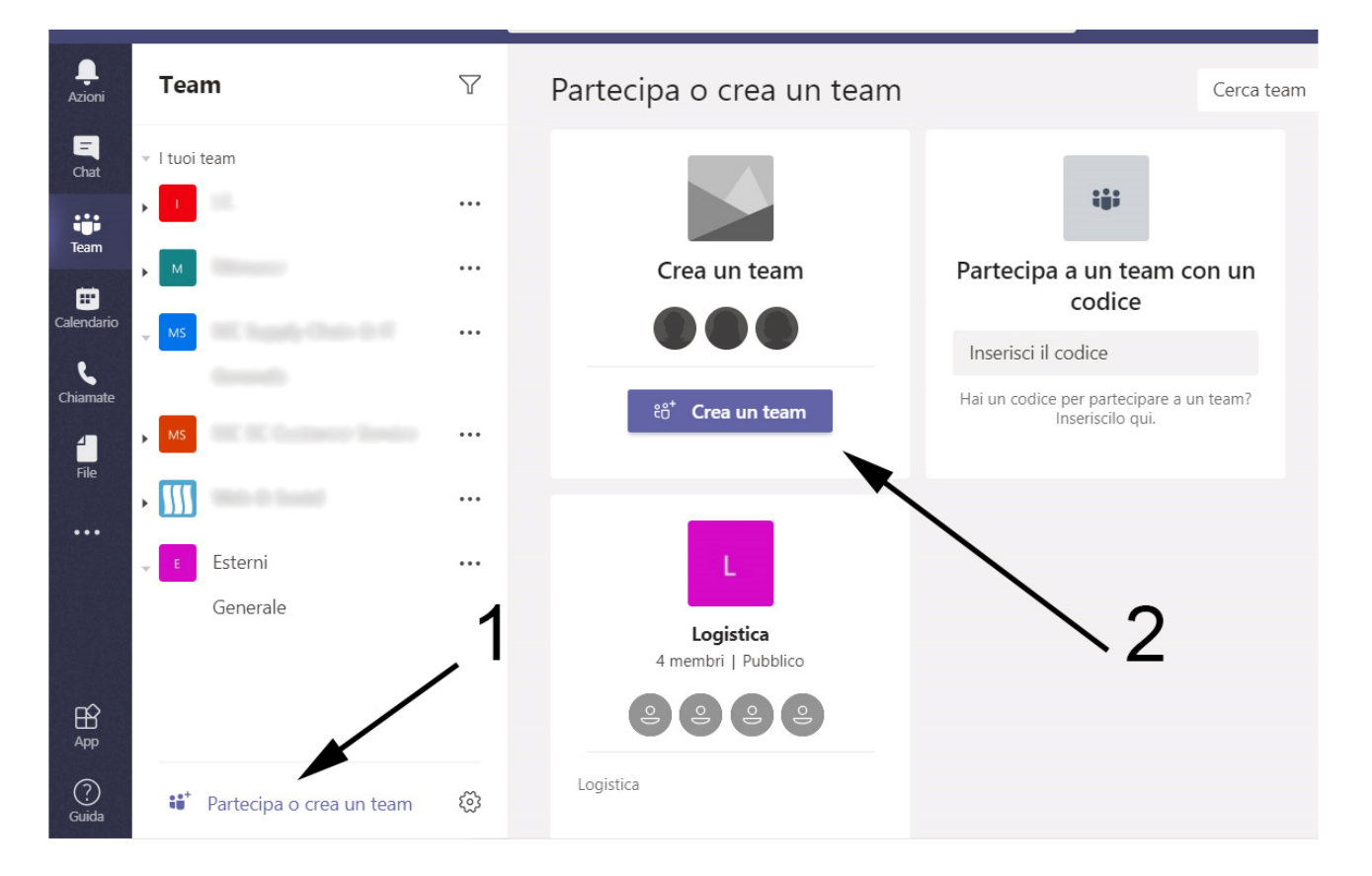

#### - Crea un team da zero -

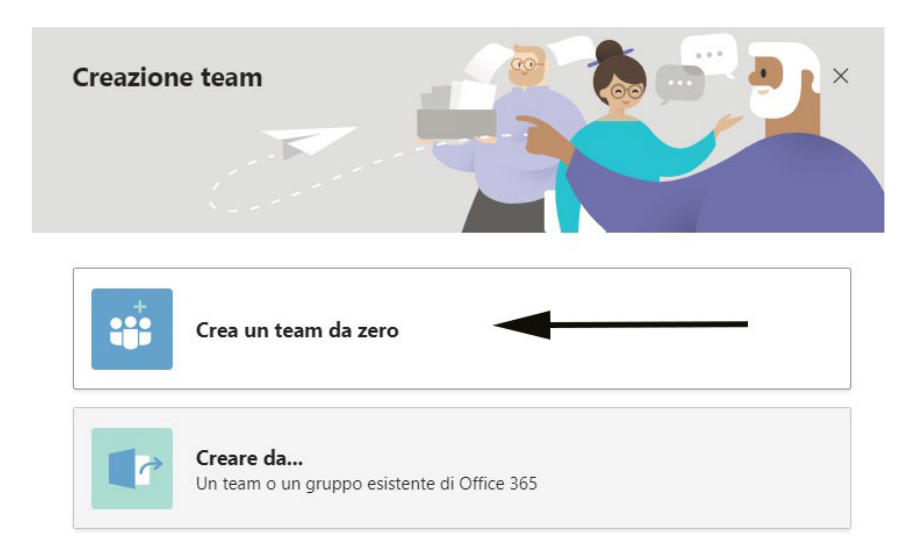

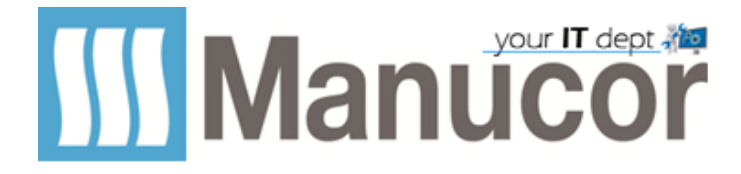

## Di che tipo di team si tratta?

 $\times$ 

| 1 | <b>Privato</b><br>Gli utenti devono disporre di un'autorizzazione per unirsi al team |
|---|--------------------------------------------------------------------------------------|
|   | <b>Pubblico</b><br>Chiunque nell'organizzazione può partecipare al team              |

### - Assegna un nome al team -

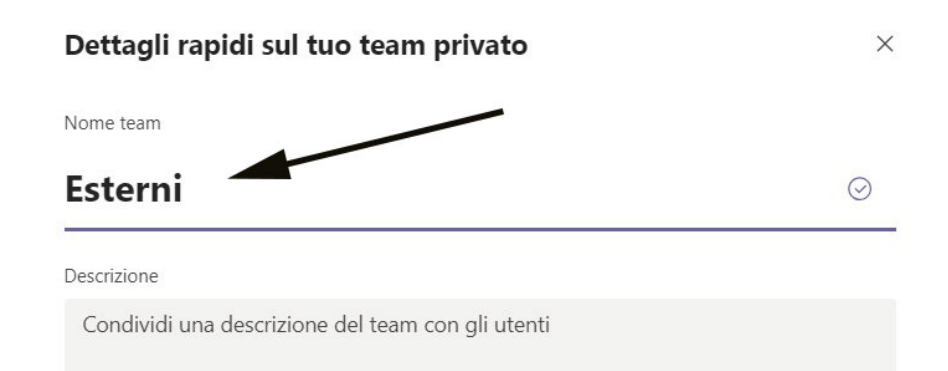

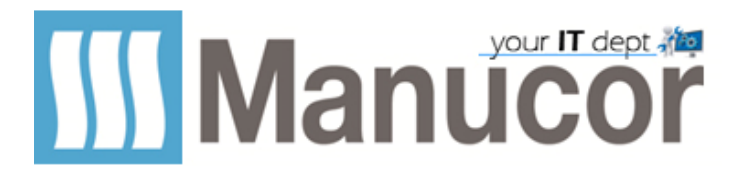

### - Aggiungi altre persone -

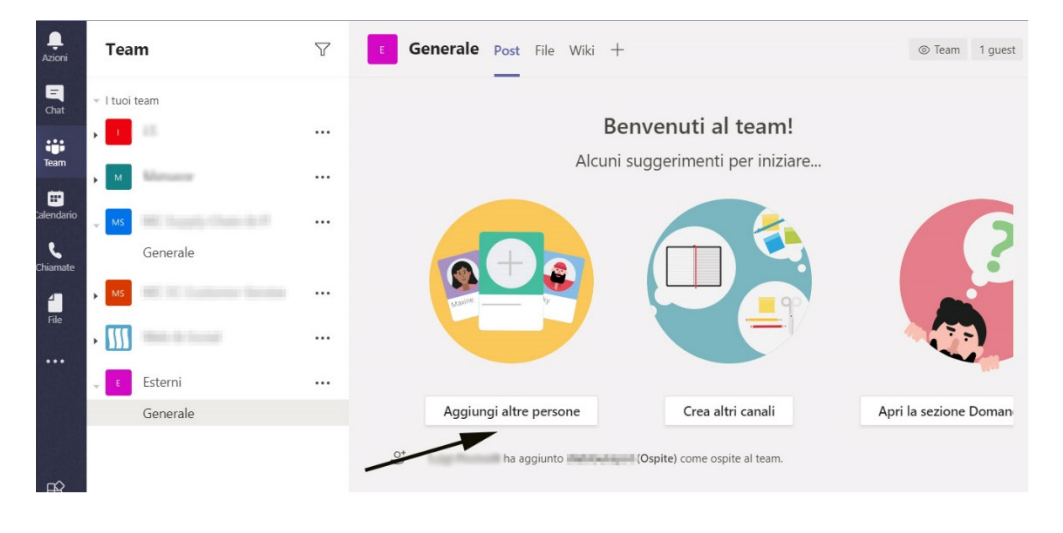

### - Aggiungi membro -

### Aggiungi membri a Esterni

Inizia a digitare un nome, un elenco di distribuzione o un gruppo di protezione da aggiungere al tuo team. Puoi aggiungere anche persone esterne all'organizzazione come ospiti digitando i loro indirizzi e-mail.

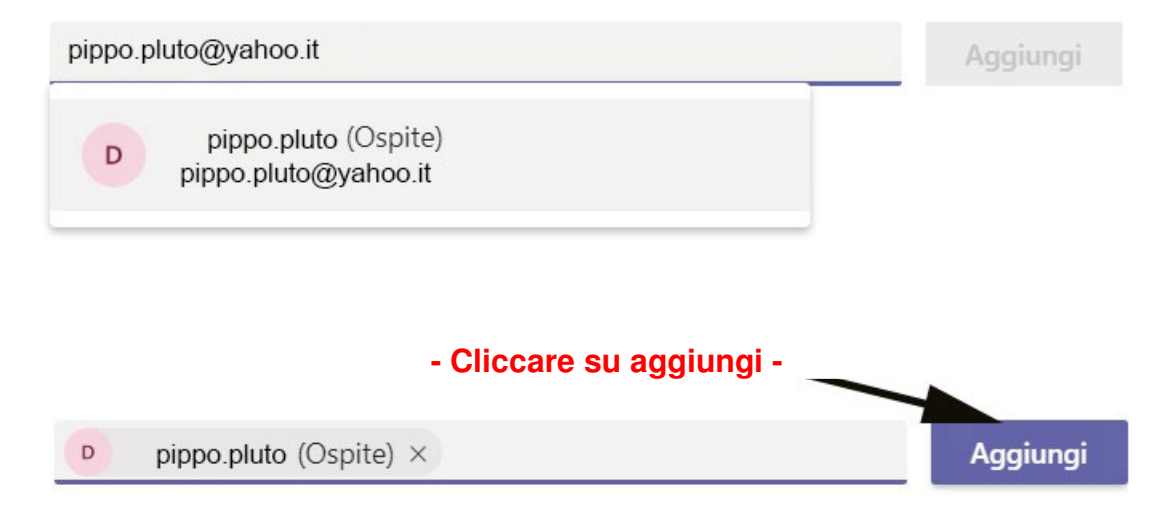

# Verrà inviata una mail al contatto

In caso di dubbi, potete ricevere supporto aprendo un ticket...